## PO Line Adjustments from SCM/Procurement Contract

PO was created from an executed SCM with multiple lines. Agency needs to move PO line amounts from one line to another. Below is the process to follow in order to accomplish this task.

Scenario = Increase Line 2 \$120.00; Decrease Line 3 <\$136.00>; Increase Line 4 \$216.00; Decrease Line 5 <\$120.00>; Decrease Line 6 <\$80.00>

- 1. If any PO line is reduced to 0.00 (i.e. Line 5); you must first "cancel" the PO line (do NOT Close) to restore those funds to the contract; (don't make it a 0.00 amount on the PO line); then
- 2. If PO lines are to be decreased, Adjust each PO line (Merchandise Amount) that is to be REDUCED; SAVE (no need to budget check yet)
- 3. Go to contract: Release Amounts tab **Maximum Line Amount** column now update each contract line with the revised amounts.

| Lines Personalize   Fi                  |            |                      |                                     |                                        |                        |                               |  |  |  |  |  |  |  |
|-----------------------------------------|------------|----------------------|-------------------------------------|----------------------------------------|------------------------|-------------------------------|--|--|--|--|--|--|--|
| Details                                 | <u>O</u> r | der By Amount Item I | nformation <u>D</u> efault Schedule | Release Quantities Line Groupings Spen |                        |                               |  |  |  |  |  |  |  |
| Line                                    |            | Item                 | Description                         | Minimum Line<br>Amount                 | Maximum Line<br>Amount | Total Line Released<br>Amount |  |  |  |  |  |  |  |
| 1                                       | ŀ          |                      | BA PERSONNEL                        |                                        | 12,225.000             | 12,225.000                    |  |  |  |  |  |  |  |
| 2                                       | ŀ          |                      | BAOTHER                             |                                        | 360.000                | 360.000                       |  |  |  |  |  |  |  |
| 3                                       | ŀ          |                      | BA TRAVEL                           | 4,406.000                              | 4,406.000              |                               |  |  |  |  |  |  |  |
| 4                                       | ŀ          |                      | BA SUPPLIES                         |                                        | 746.000                | 746.000                       |  |  |  |  |  |  |  |
| 5                                       | ŀ          |                      | BA CONTRACTS                        |                                        | 120.000                | 120.000                       |  |  |  |  |  |  |  |
| 6                                       | ŀ          |                      | BA EQUIPMENT                        |                                        | 1,000.000              | 1,000.000                     |  |  |  |  |  |  |  |
| 7                                       | l l        |                      | EB CONTRACTS                        |                                        | 20,923.000             | 20,923.000                    |  |  |  |  |  |  |  |
| View Category Hierarchy Category Search |            |                      |                                     |                                        |                        |                               |  |  |  |  |  |  |  |

a. This is what the new lines look once the Max Line Amount is updated accordingly:

| Lines Personalize   Find   View All                       |          |      |              |                   |                        |                                                 |                               |                      |                 |  |  |  |  |
|-----------------------------------------------------------|----------|------|--------------|-------------------|------------------------|-------------------------------------------------|-------------------------------|----------------------|-----------------|--|--|--|--|
| Details Order By Amount Item Information Default Schedule |          |      |              |                   | Y Release Amounts      | ounts <u>R</u> elease Quantities Line Groupings |                               |                      | Spend Threshold |  |  |  |  |
| Line                                                      |          | Item | Description  |                   | Minimum Line<br>Amount | Maximum Line<br>Amount                          | Total Line Released<br>Amount | Remaining<br>Arnount | Curr            |  |  |  |  |
| 1                                                         | <b>P</b> | Q    | BA PERSONNEL | ÷ [7]             |                        | 12,225.000                                      | 12,225.000                    | \$0.000              | USD             |  |  |  |  |
| 2                                                         | ŀ        | Q    | BA OTHER     | ÷ [7]             |                        | 480.000                                         | 360.000                       | \$120.000            | USD             |  |  |  |  |
| 3                                                         |          | Q    | BA TRAVEL    | \$ <sup>[2]</sup> |                        | 4,270.000                                       | 4,270.000                     | \$0.000              | USD             |  |  |  |  |
| 4                                                         | ŀ        | ٩    | BA SUPPLIES  | ‡ [ <b>7</b>      |                        | 962.000                                         | 746.000                       | \$216.000            | USD             |  |  |  |  |
| 5                                                         | ŀ        | Q    | BA CONTRACTS | \$ <sup>2</sup>   |                        |                                                 |                               |                      | USD             |  |  |  |  |
| 6                                                         | <b>1</b> | Q    | BA EQUIPMENT | \$ 2              |                        | 920.000                                         | 920.000                       | \$0.000              | USD             |  |  |  |  |
| 7                                                         | 1        | Q    | EB CONTRACTS | \$ <sup>[2]</sup> |                        | 20,923.000                                      | 20,923.000                    | \$0.000              | USD             |  |  |  |  |

- 4. SAVE
- 5. Return to PO and adjust the lines that are to be INCREASED
- 6. SAVE